### VIRONE

## GYORS HASZNÁLATI ÚTMUTATÓ | ÖSSZESZERELÉS

#### VIDEO KAPUTELEFON

#### VDP-61PMV

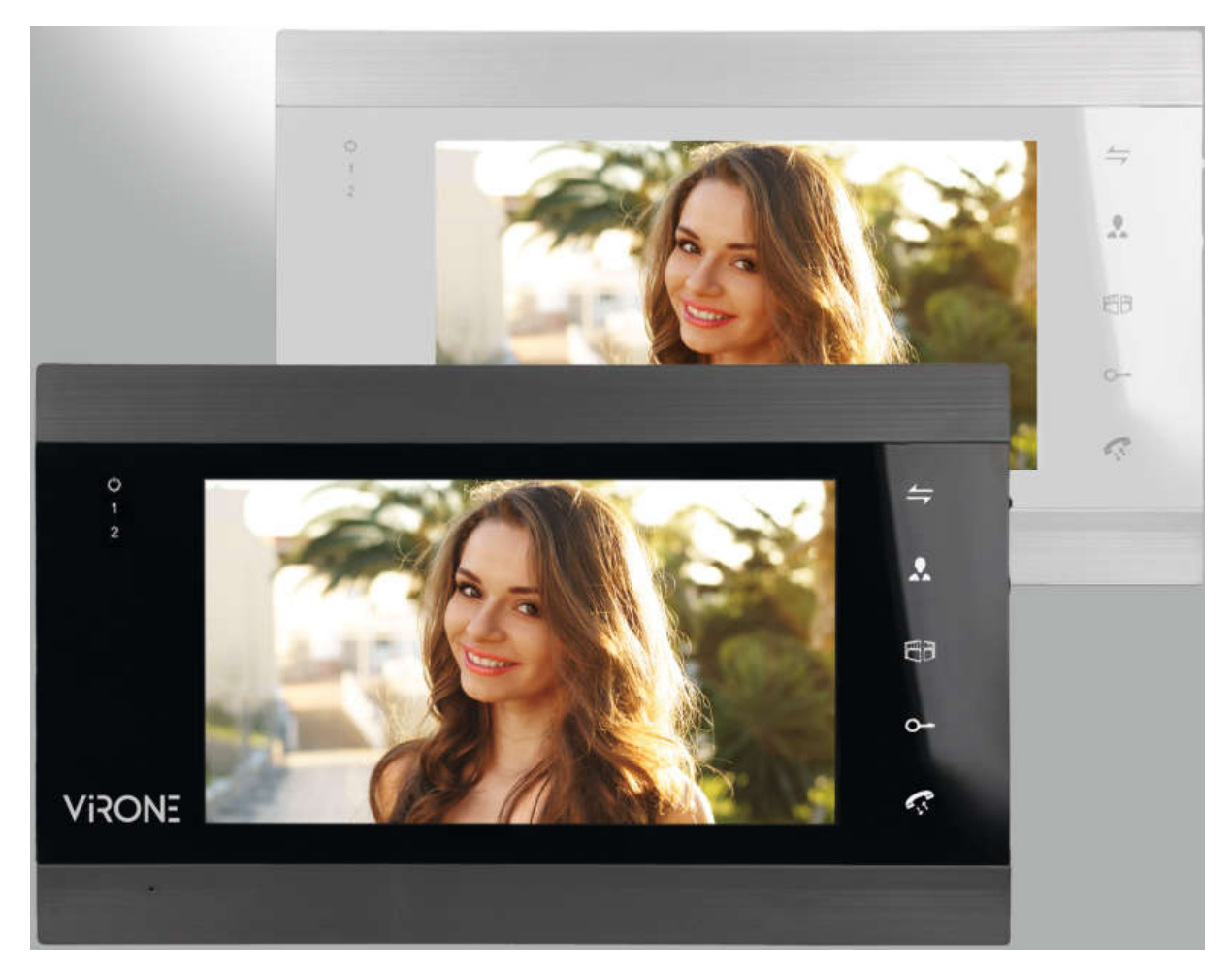

FIGYELEM!

Mielőtt elkezdené az összeszerelést feltétlenül olvassa el FELHASZNÁLÓI ÚTMUTATÓT!

Tévedésből eredő kárra NEM VONATKOZIK A GARANCIA JAVÍTÁS

Gyors üzembe helyezési útmutató.

A teljes használati útmutató letölthető a www.virone.pl webhelyről.

Megjegyzés: Töltse le a szoftver verziójának kézikönyvét. A szoftver verziójának ellenőrzéséhez válassza a Főmenü Rendszer lapját, majd Rendszer információt. A szoftver verziója "FW verzió".

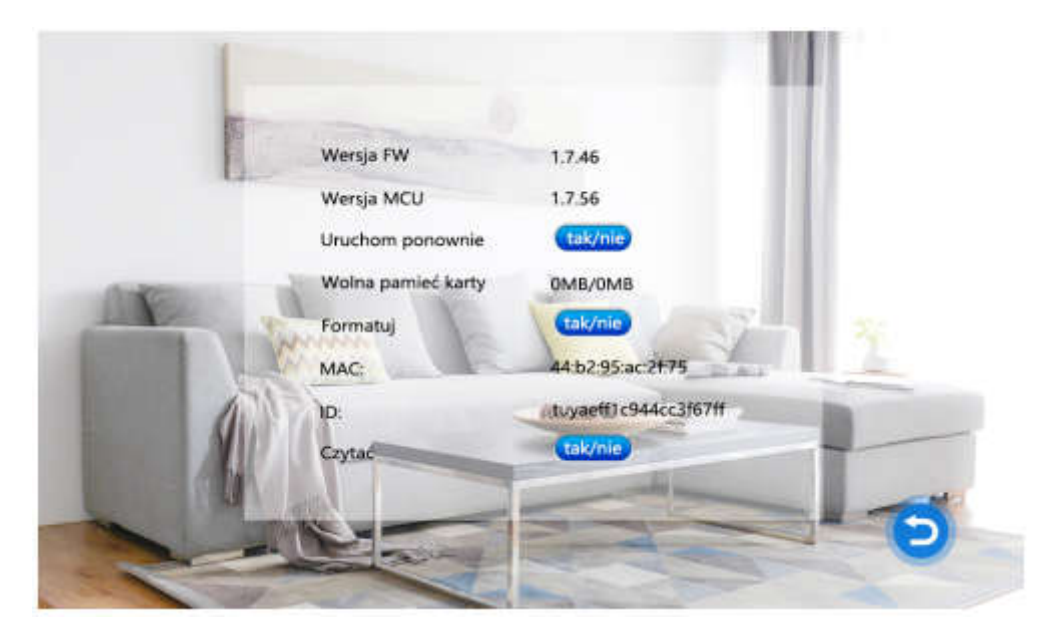

### FIGYELMEZTETÉSEK

A készülék csatlakoztatása és használata előtt olvassa el figyelmesen ezt a használati utasítást. Bármilyen probléma esetén kérjük, vegye fel a kapcsolatot a kereskedővel, hogy megértse annak tartalmát. A készülék sajátkezű felszerelése és üzembe helyezése lehetséges feltéve, hogy azt végrehajtó személy alapvető ismeretekkel rendelkezik az elektromossággal kapcsolatosan és ahhoz a megfelelő eszközöket használják. Ennek ellenére ajánlott, hogy a készüléket szakképzett személyzet telepítse.

A gyártó nem vállal felelősséget a készülék helytelen telepítéséből vagy használatából eredő károkért.

Nem engedélyezett javítások és módosítások érvénytelenítik a garanciát.

Tekintettel arra, hogy a műszaki adatok folyamatosan módosulhatnak, a gyártó fenntartja a jogot a termék funkcionalitásának javítását célzó folyamatos fejlesztések és változtatásokat változtatására. Ez mindenféle külső alkalmazásra, szoftverre stb. vonatkozik. A jelenlegi kezelési utasítások a www.virone.pl címen érhetők el.

Orno-Logistic Sp.o.o. nem felelős a kézikönyv ajánlásainak be nem tartásából eredő következményekért.

Minden jog fenntartva.

- 1. Minden tevékenységet kikapcsolt állapotban végezzen.
- 2. Ne merítse a készüléket vízbe vagy más folyadékba.
- 3. Sérült burkolattal ne használja eszközt.
- 4. Ne végezzen javításokat önmaga.
- 5. Ne használja a készüléket a rendeltetésszerű használattal ellentétben.
- 6. Ne telepítse a monitort erős mágneses teret kibocsátó készülékek, például tévékészülékek, rádióberendezések közelébe.
- 7. Ne telepítse a monitort magas páratartalomnak, rázkódásnak, ütésnek és erős napsugárzásnak kitett helyre.
- 8. Ne érjen közvetlenül vagy közvetve eszköz belső részeihez áramütés és / vagy égési sérülések veszélye.
- 9. Biztosítsa eszköz szabad szellőzését.

#### FIGYELEM

Készülékeket tilos feszültség alatt csatlakoztatni! Ennek elmulasztása készülék károsodáshoz és meghibásodáshoz vezethet.

Az áthúzott szemetes vagy a hozzá csatolt dokumentumok szimbóluma jelzi, hogy a terméket nem szabad más hulladékkal együtt megsemmisíteni. A jelölés azt is jelenti, hogy a berendezést 2005 szeptember 13. után hozták forgalomba. A felhasználó feladata a használt berendezések kijelölt átvételi pontra történő eljuttatása és ártalmatlanítás céljából való átadása. A használt elektromos berendezések elérhető gyűjtőrendszeréről forgalmazónál talál információt.

## BELTÉRI MONITOR MŰSZAKI ADATAI

Megjegyzés: Az alábbi ábrák az összes rendelkezésre álló beltéri monitor modellre érvényesek. Ugyanakkor figyelembe kell venni, hogy nem minden modell szerkezete és funkciói azonosak, ezért egy adott modell felépítésével meg kell ismerkednie.

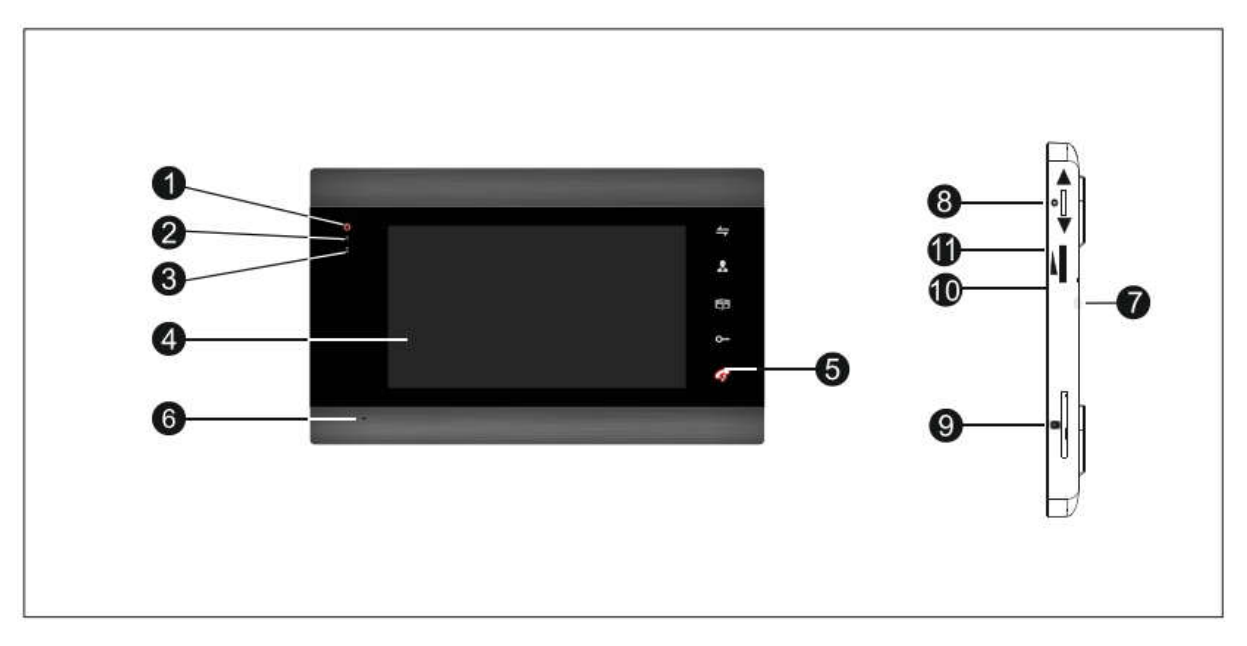

| Szám | Megnevezés          | Leírás                                       |
|------|---------------------|----------------------------------------------|
| 1    | LED 1               | Tápfeszültség                                |
| 2    | LED 2               | Ajtó 1.                                      |
| 3    | LED 3               | Ajtó 2.                                      |
| 4    | TFT képernyő        | Kinti személy megtekintése                   |
| 5    | Funkciógombok       | Kapacitív érintőképernyő                     |
| 6    | Mikrofon            | Hang kifelé                                  |
| 7    | Hangszóró           | Hang befelé                                  |
| 8    | Menü gomb           | Beállítások megváltoztatása                  |
| 9    | Micro SD kártyahely | Felvételek mentése                           |
|      |                     | Rögzített fénykép képkeretként menthetése    |
|      |                     | Felvétel kézi elindítása vagy leállítása     |
| 10   | - Hangerőszabályzó  | Csengő vagy monitor hangerejének növelése    |
| 11   |                     | Csengő vagy monitor hangerejének csökkentése |

# Bekötési rajz

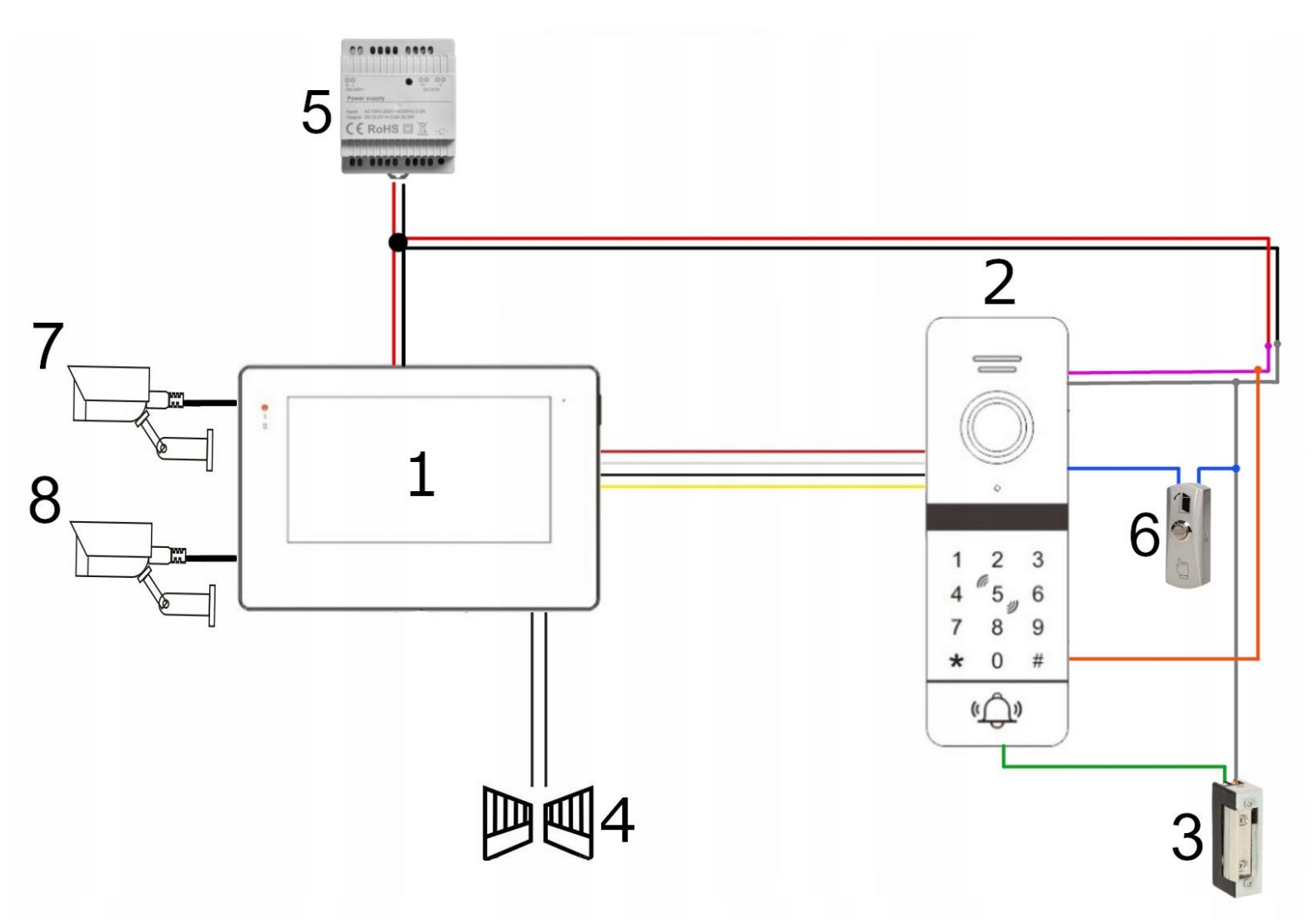

# Megjegyzés: Részletes diagram kapuegység kézikönyvében található.

### ÖSSZESZERELÉS

Szett az elektromos zárat / riasztót / kamerát nem tartalmazza. Követelményeinek legjobban működő elektromos zárat kell megvásárolni (12VDC max 500mA).

Rendszer szokásos módon NO kimenetekkel működik. Ez azt jelenti normál üzemben potenciálmentes érintkező nyitva van, ezért a zár mindig reteszelve van. Gomb megnyomását követően érintkező záródik és zár kioldásra kerül.

Ajánlott kábeltípusok és azok csatlakoztatásai az alábbiakban láthatók. A készülék helyes működése nagymértékben függ használt kábel típusától.

Az elektromos berendezések tervezésénél vegye figyelembe a vezetők megfelelő keresztmetszetét:

1. Ábra a szabványos kábel csatlakoztatásáról

4C: 30 m-ig

ajánlott kábel XZTKMX pw 3x2x0,5mm2

30 és 100 m között

ajánlott az XZTKMX pw 3x2x0,8mm2

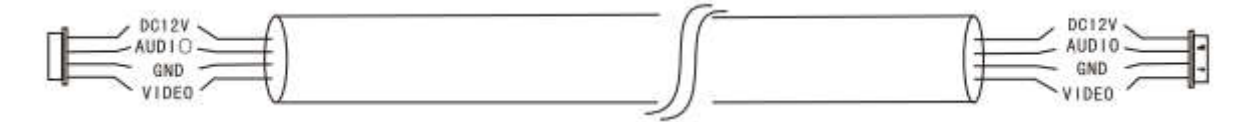

2. A szabványos árnyékolatlan kábel + koaxiális kábel csatlakozási rajza a videojelhez (750hm-3)

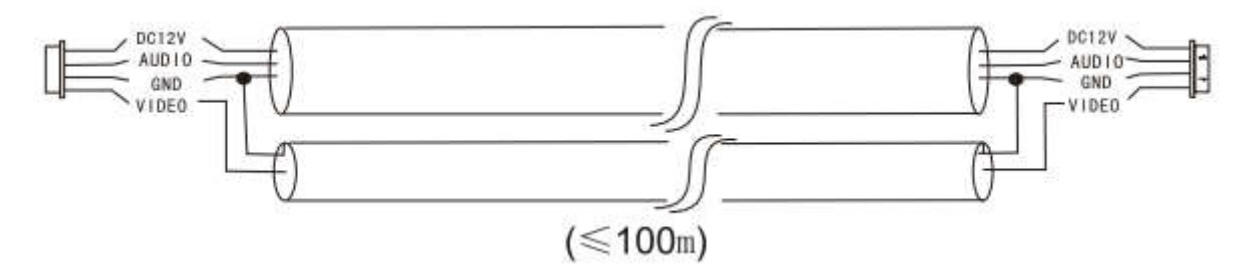

Telepítés teljes hossza nem haladhatja meg a 100 métert.

Figyelem!

Sodrott kábelek használata egyáltalán nem ajánlott.

# GOMBOK LEÍRÁSA

| Gomb fel                    | \$ | Ugrás a következő elemre. Használhatja a növekedéshez<br>hangosság; akkor felfelé kell mozgatni                                                                                                    |  |
|-----------------------------|----|----------------------------------------------------------------------------------------------------|--|
| Gomb le                     | \$ | Ugrás a következő elemre. Használhatja zsugorodáshoz hangosság; akkor el kell halasztani                                                                                                    |  |
| Beállítások megváltoztatása | *  | <ul> <li>Többfunkciós gomb (főmenü + belépés)</li> <li>1. Készenléti állapotban nyomja meg gombot a főmenübe történő belépéshez.</li> <li>2. Főmenüben nyomja meg gombot almenübe való belépéshez.</li> <li>3. Beszélgetési vagy felügyeleti módban, ha a készülék felvételre van állítva, nyomja meg a gombot a felvétel leállításához, majd nyomja meg újra a gombot az új felvétel elindításához. Ha a készülék rögzítési módban van, a gomb minden egyes megnyomásakor érvénybe lép egy fénykép készítése.</li> <li>4. Zene-, videó- és fényképlejátszás módban nyomja meg a gombot a lejátszáshoz való visszatéréshez. Videó vagy zene lejátszásakor nyomja meg és tartsa lenyomva a gombot a hangerő sáv</li> </ul> |  |
| Átváltás gomb               |    | megjelenítéséhez.<br>Belső hívás, hívásátadás, színkalibrálása                                                                                                    |  |
|                             | 7  | <ol> <li>Készenléti állapotban érintse meg ≠ gombot<br/>másik belső monitorhoz csatlakozáshoz.</li> <li>Külső kapuegységhez történő csatlakozáskor<br/>érintse meg ≠ gombot hívás átirányításához.</li> <li>Beszélgetés vagy megfigyelés közben érintse meg<br/>≠ gombot monitor színkalibrációs menü<br/>megjelenítéséhez: hangerő (kapuegység és a<br/>monitor hangerejének beállítása), fényerő,<br/>kontraszt, telítettség, frissítés, visszatérés; PAL /<br/>NTSC CCTV kameráknak és kapuegységnek</li> </ol>                                                                                                    |  |

|                          |            | csatlakoznia kell áramforráshoz, kép hiányában                    |  |
|--------------------------|------------|-------------------------------------------------------------------|--|
|                          |            | beállítások módosítását követően nyomja meg "R"                   |  |
|                          |            | gombot frissítéshez.                                              |  |
| Kitekintés               | 2          | Kapuegység által látott kép megtekintése.                         |  |
| Kézibeszélő              | C          | Kapuegységgel való kapcsolat létrehozásához                       |  |
|                          | ≥√.        | előnézet közben érintse meg ኛ gombot.                             |  |
|                          |            | Beszélgetés befejezése.                                           |  |
|                          |            | <ul> <li>Visszatérés előző menübe.</li> </ul>                     |  |
| Elektromos zár nyitógomb | <b>~</b> " | Belépés főmenübe vagy elektromos zár kioldása.                    |  |
|                          | <b>~</b>   | <ul> <li>Belső hívás (interkom) módban vagy kitekintés</li> </ul> |  |
|                          |            | közben érintse meg gombot kapuegységhez                           |  |
|                          |            | csatlakoztatott elektromos zár kioldásához.                       |  |
| Kapunyitó gomb           |            | Érintse meg gombot kapu kinyitásához.                             |  |
| Potenciométer            |            | Hangerő beállítás.                                                |  |
|                          |            | Felfelé forgatás jelentése "+", lefelé forgatás "-".              |  |

## ESZKÖZ MŰKÖDÉSÉNEK LEÍRÁSA

#### Készenléti mód

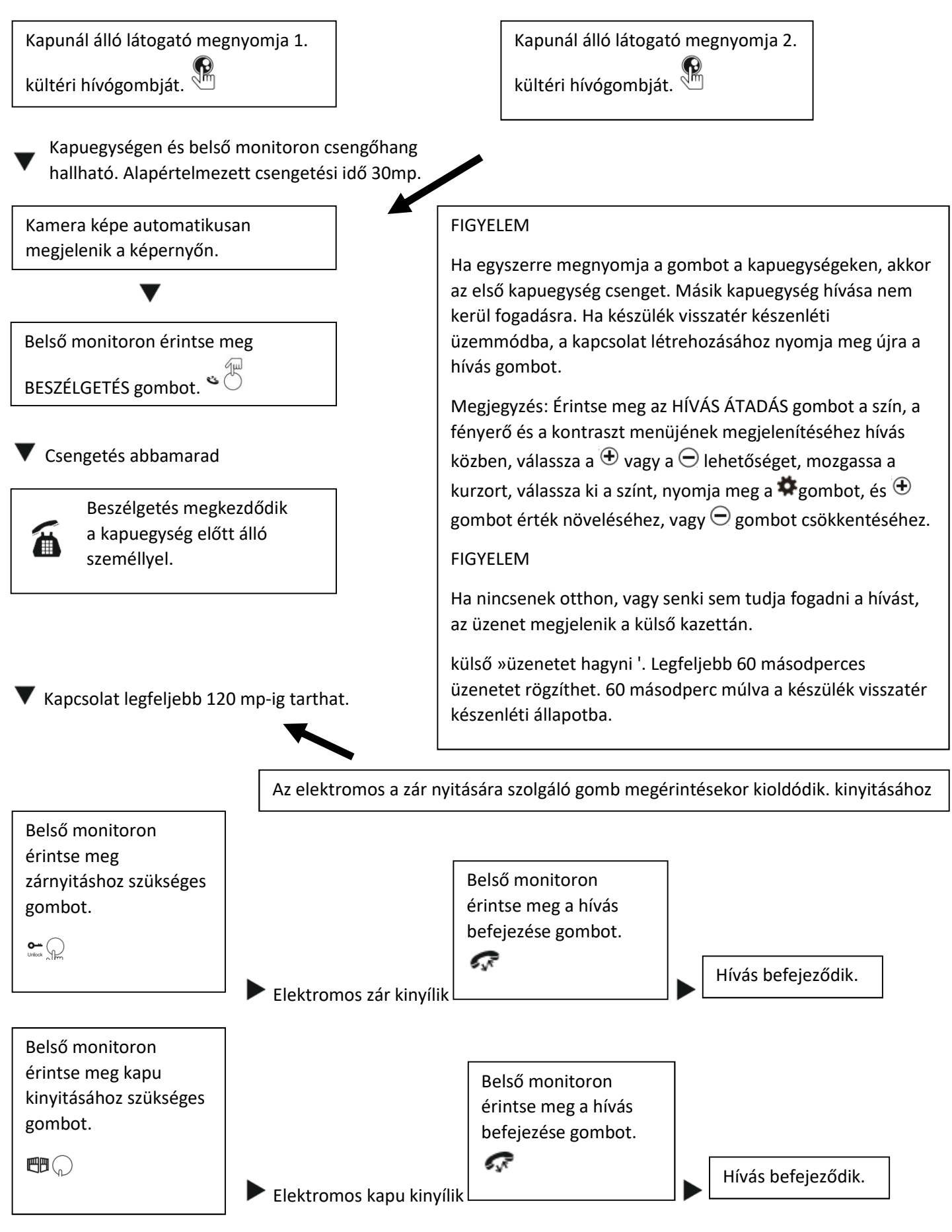

Elektromos kinyitását követően az audio és video kommunikációt 20 másodpercig fennmarad. Ez a funkció biztosítja, hogy a belépését megfigyelhessük.

SD-kártyával rendelkező modellek esetén, külső hívógomb megnyomását követően kapcsolat rögzítésre kerül. Felhasználó 🏶 gombmegnyomásával manuális leállíthatja rögzítést.

SD-kártyával rendelkező modelleknél külső hívógomb megnyomását követően a fénykép készülhet. Fénykép mentéséhez nyomja meg 🌞 gombot.

Kapcsolat ideje alatt a készülék mindkét irányba hangokat közvetít. Beszélgetés indításához érintse meg a 🐼

vagy ajtó kinyitásához • a gombot. Kapu kinyitásához érintse meg <sup>m</sup> gombot. Ha hívás közben valaki a másik külső kapuegységről hív, vagy riasztás szól, a monitor szöveges üzenet jelenik meg vagy "du..du..du". hang hallható.

## MEGFIGYELÉS

Opciók a menü beállításban: AJTÓ 1, KAM 1, AJTÓ 2, KAM 2 üzemmód (kiválasztás be- és kikapcsolása).

Készenléti mód

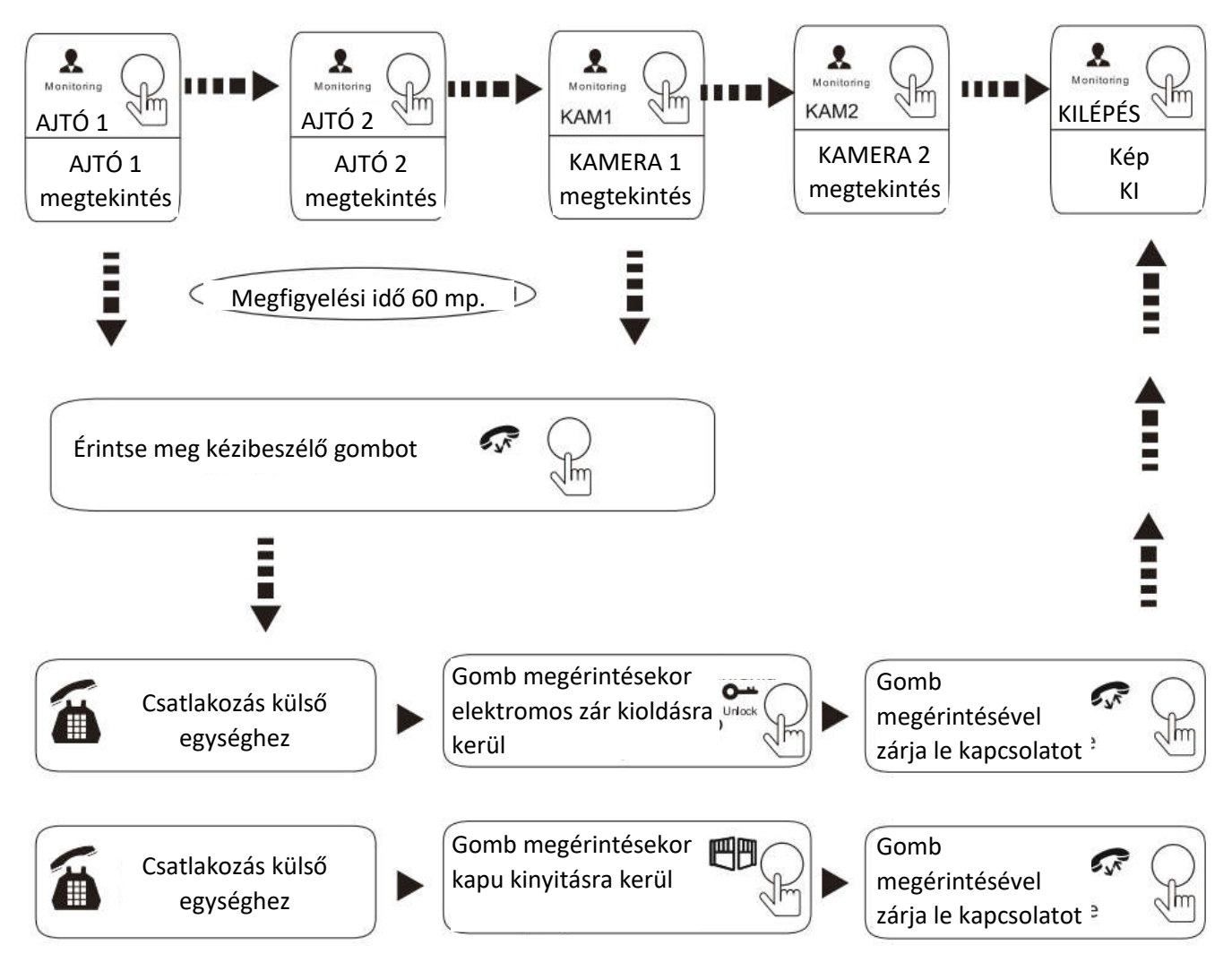

## FIGYELEM:

Ha csak egy külső kamerát használ felügyeleti módban, a monitor gomb újbóli megnyomásával is kiléphet (az AJTÓ 2, KAM1, KAM2 készüléket beállításokban ki kell kapcsolni).

Amennyiben két belső monitort használ, akkor azok egyszerre működhetnek monitorozási módban. Mindkét eszközökön ugyanaz a kép jelenik meg.

Ha megfigyelési módban folyamatban lévő belső hívás (kaputelefont) esetén, a kapuegységről hívást kezdeményeznek, akkor a monitor befejezi a belső hívást, és átkapcsol, hogy megjelenítse kapuegység képét.

SD-kártyával rendelkező modellek esetén, ha a készülék videórögzítés módban van, akkor a felvétel megkezdéséhez nyomja meg először a beállító gombot. Ha másodszor nyomja meg, a felvétel leáll. Ha a készülék fényképfelvételi módban van, nyomja meg a beállító gombot a fénykép elkészítéséhez. Ennek a gombnak a további megnyomásával következő fényképek is elmenthetők.

## HÍVÁS ÁTADÁSA MÁSIK MONITORRA

A belső kommunikációs funkcióhoz legalább két belső monitor és egy külső kapuegység csatlakoztatása szükséges.

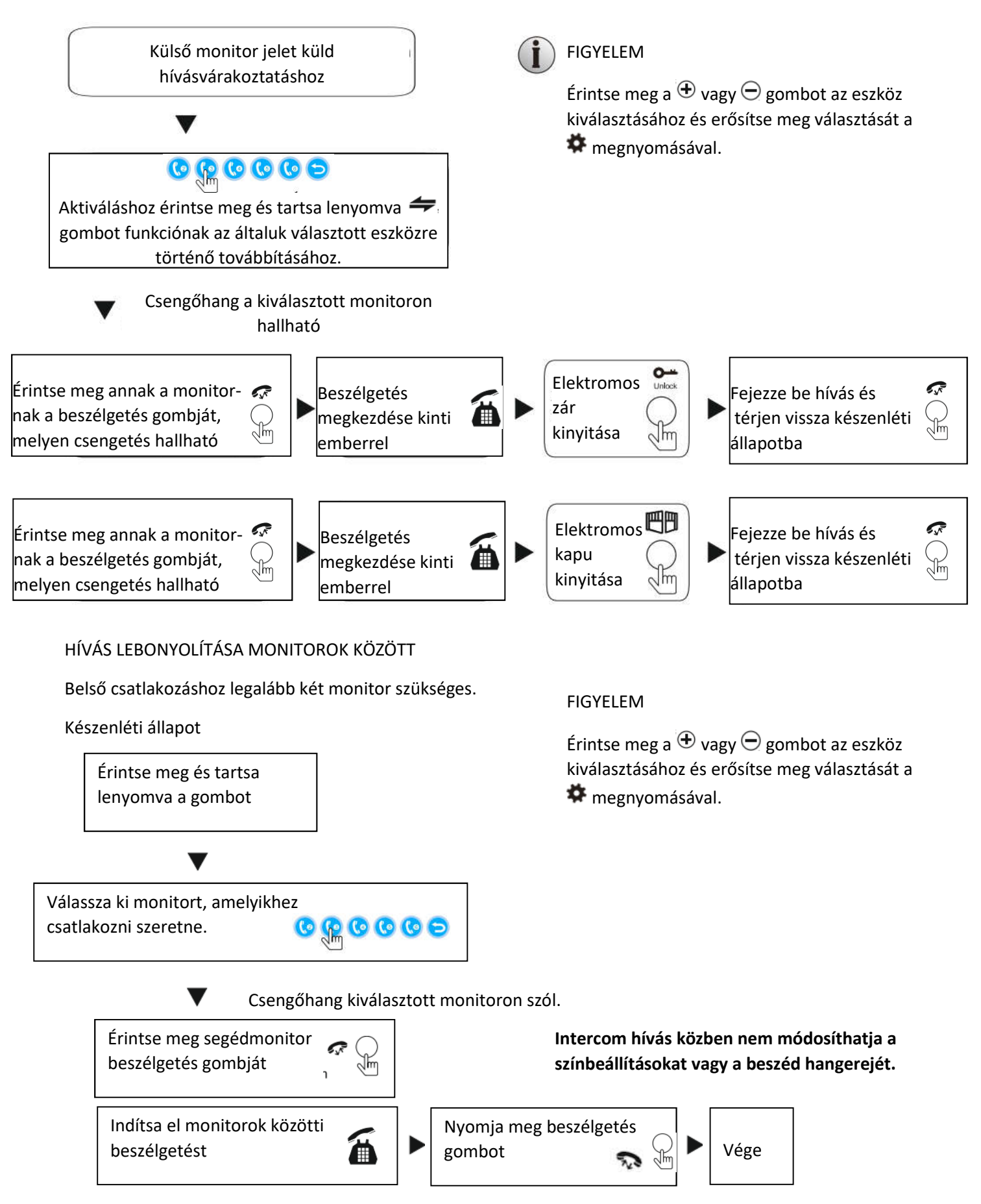

# KIEGÉSZÍTŐ (tartozék)

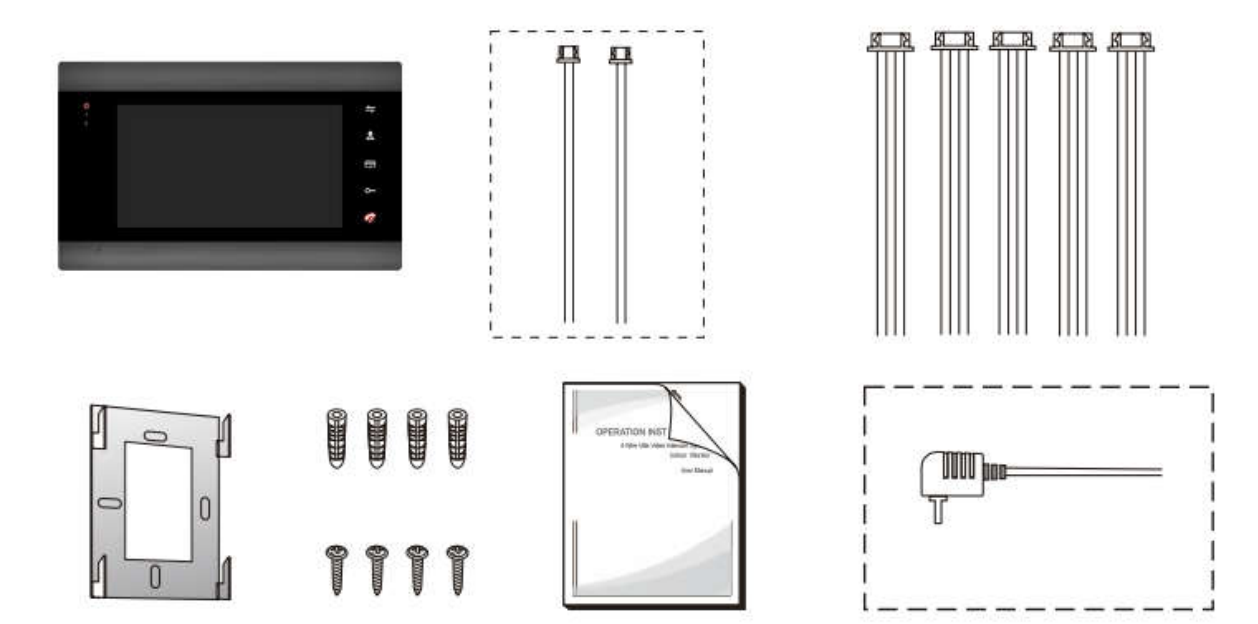

## **TECHNIKAI ADATOK**

| Eszköztípus            | AHD 720P / 960P / CVBS video bemenet, CVI       |
|------------------------|-------------------------------------------------|
|                        | video bemenet,                                  |
|                        | TVI video bemenet                               |
| Monitor                | 7" TFT LCD                                      |
| Felbontás              | 7" (1024x600)                                   |
| Szabvány               | PAL                                             |
| Csatlakozási mód       | Kétirányú / {kaputelefon)                       |
| Áramfelvétel           | max. 600mA                                      |
| Tápfeszültség          | 13Vdc                                           |
| Működési hőmérséklet   | 0°c~+50°C                                       |
| Összeszerelési módszer | felület                                         |
| Kártya kapacitás       | 2GB~32GB, class 10, mini TF, sebesség olvasni / |
|                        | írni ≥ osztály 10.                              |
| Video bemeneti jel     | CVBS, CVI, TVI, AHD2.0                          |
| Mozgásérzékelő         | igen                                            |
| Rendszer               | 6 beltéri monitort + 2 panelt támogat + 2 CCTV  |
|                        | kamera                                          |
| Funkciók               | Megnyitás / figyelés / kaputelefon / átvitel    |
|                        | /Videofelvételek / APP monitorozás /            |
| Továbbiak              | Digitális keret / MP3 / Óra és üzenetek / Zene  |
|                        | háttér / kaputelefon                            |

ORNO-LOGISTIC Sp. z 0.0.

ul. Rolnikow 437, 44-141 Gliwice tel. 32 43 43 110, www.orno.pl